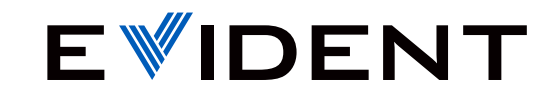

OMNISCAN PRODUCT MANAGEMENT TEAM | MAY 2024

# How to Update MXU Software

OmniScan<sup>™</sup> X3 Series

# Agenda

**01** Updating MXU via the Cloud and a Wireless Connection

**02** Updating MXU via the Evident Website and a Flash Drive or SD Card

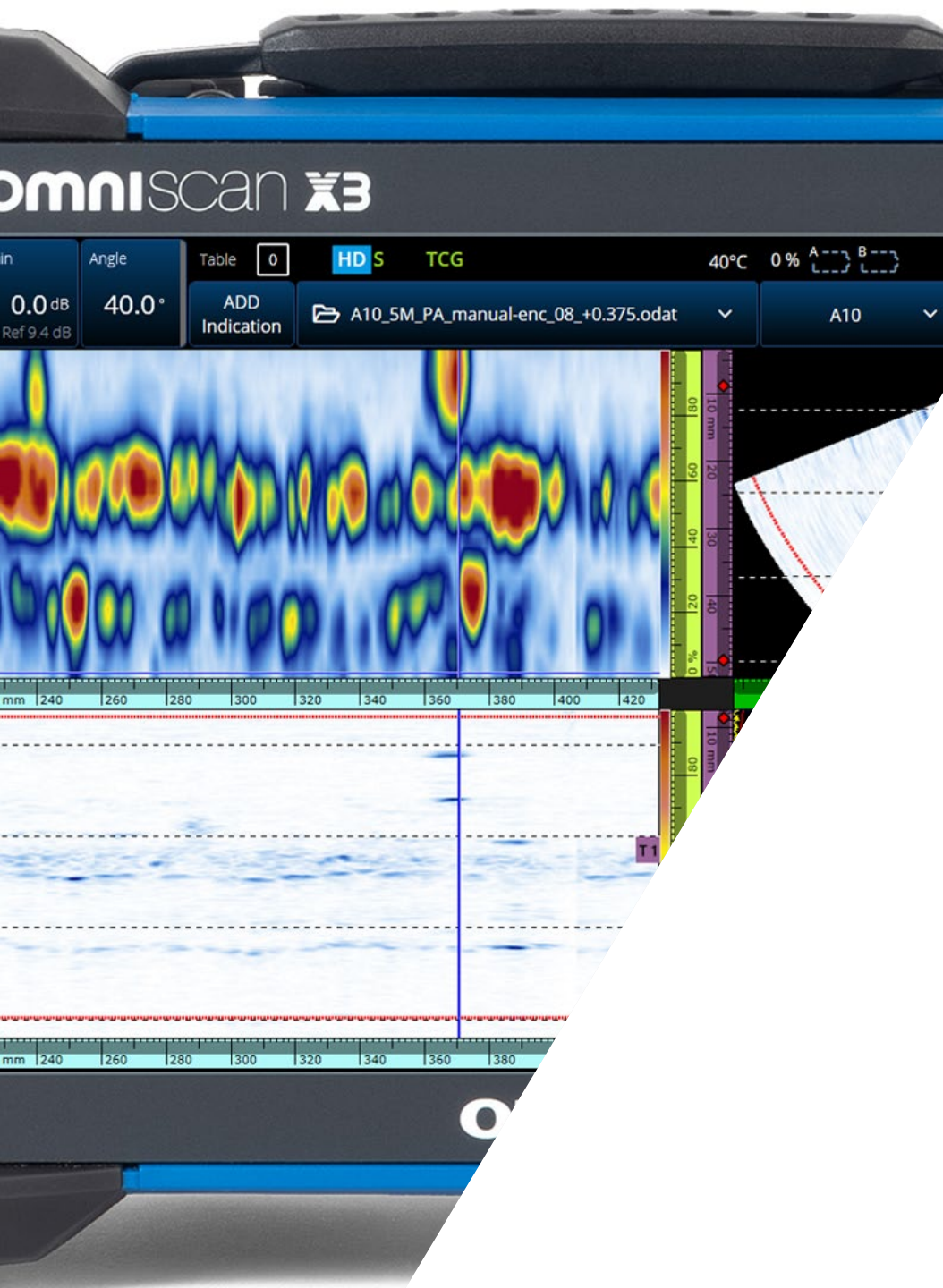

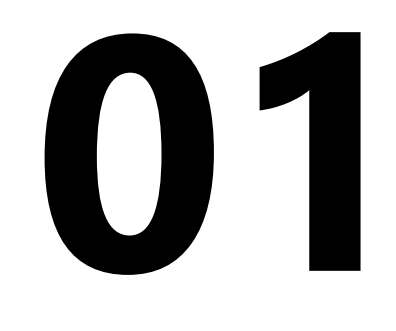

Follow these steps to connect your OmniScan X3 unit to a wireless network:

Insert the Wi-Fi<sup>®</sup> dongle and start up the OmniScan X3 unit.

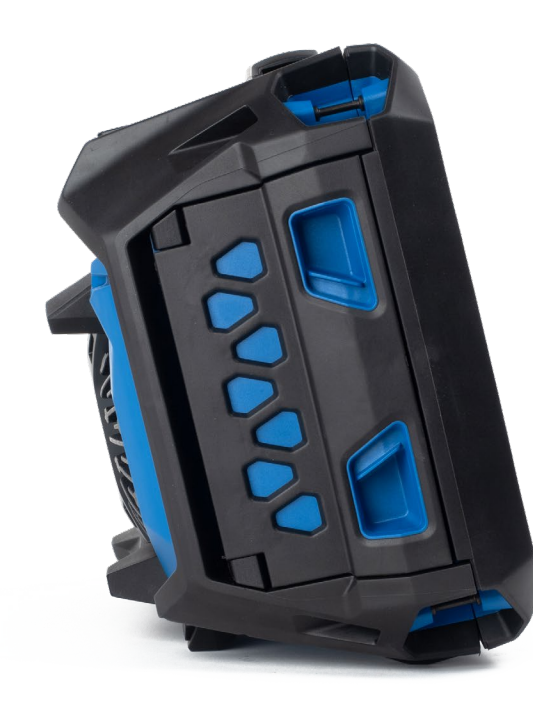

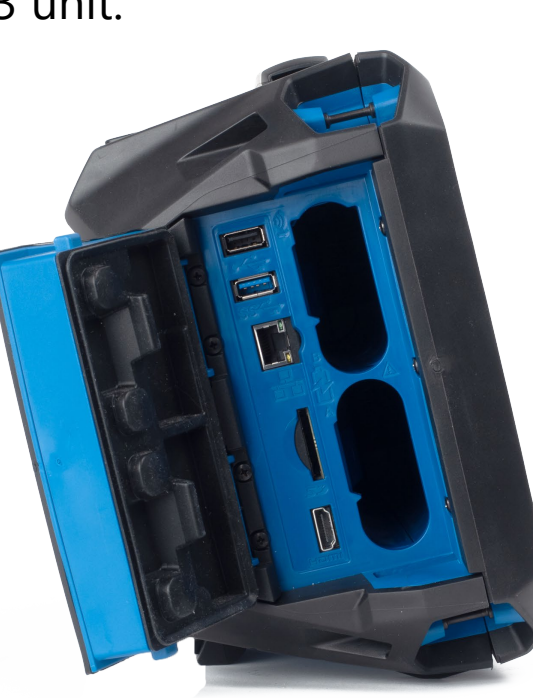

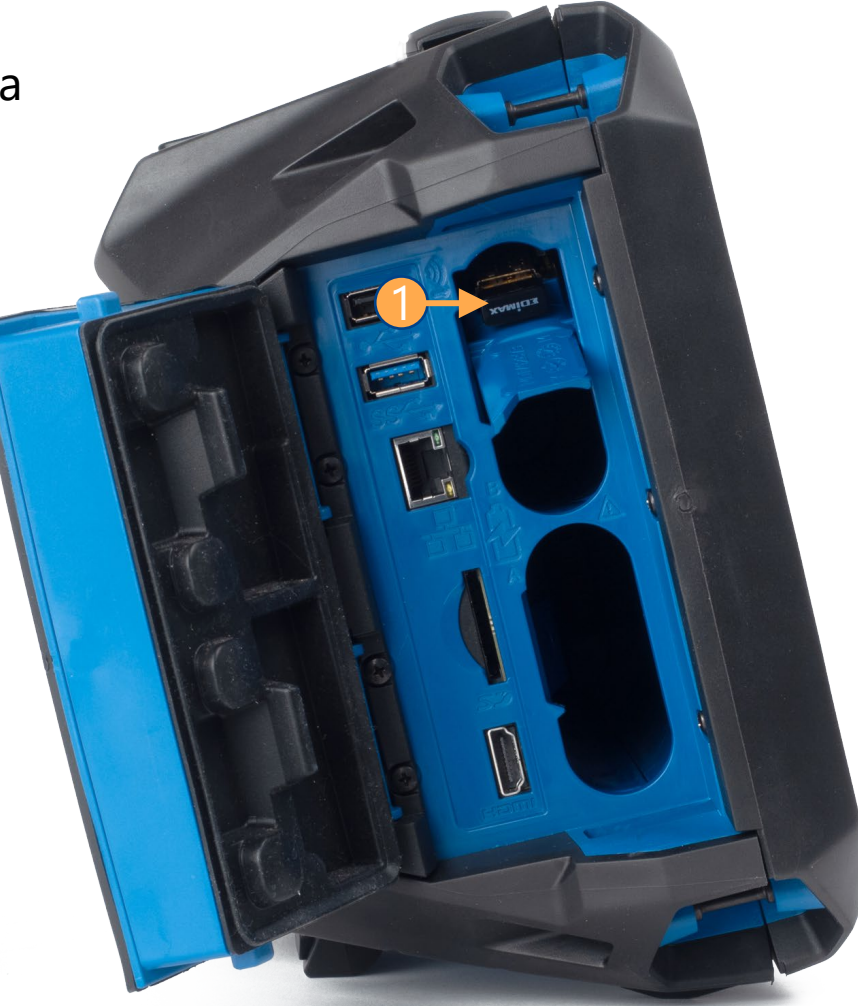

On your OmniScan instrument, in the OmniScan Launcher, select Wireless to open the Wireless Properties window.

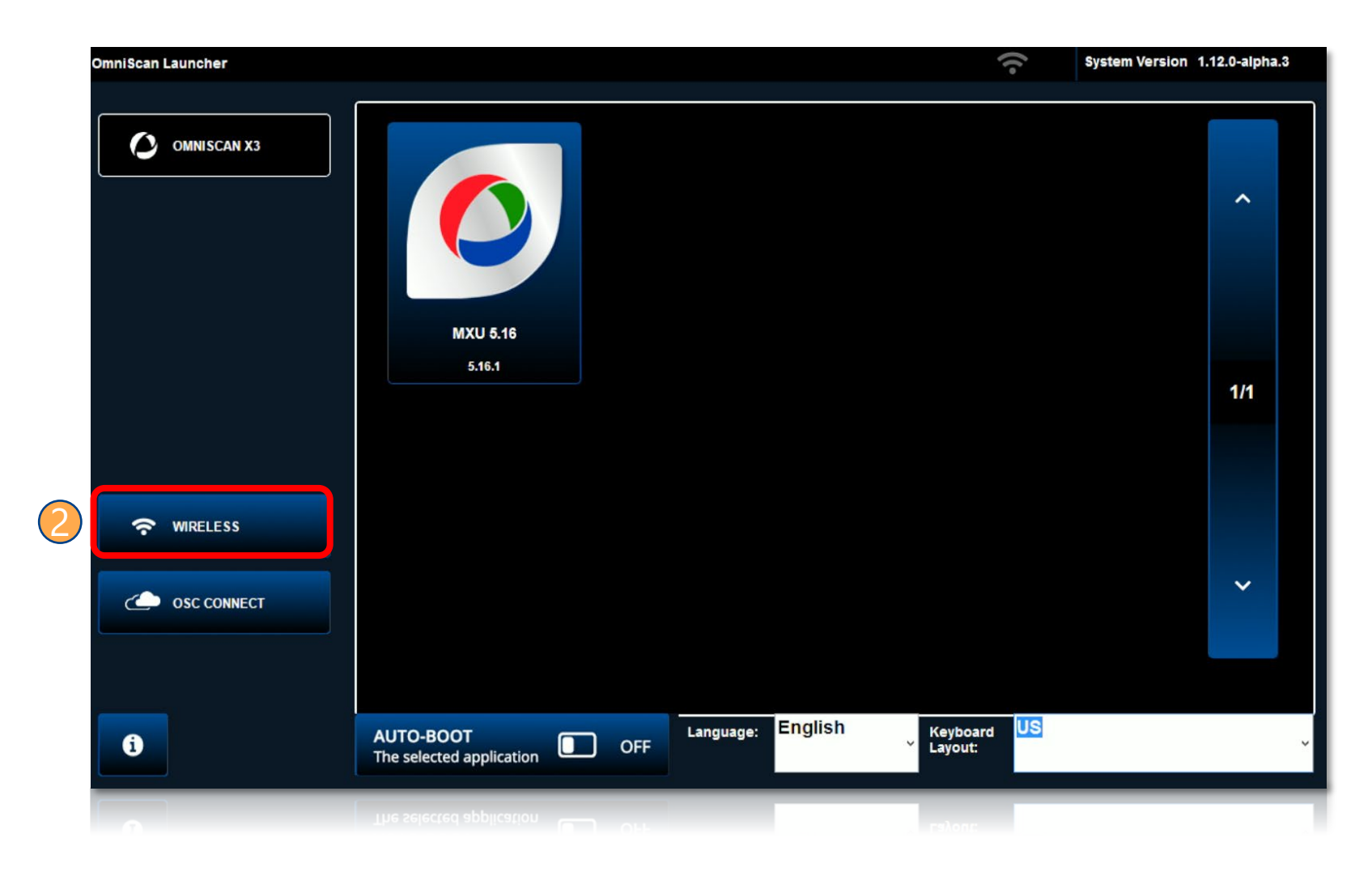

- Select the wireless network to which you want to connect the instrument.
- 4 Enter the connection information for the wireless network.
- Tap **Connect**.

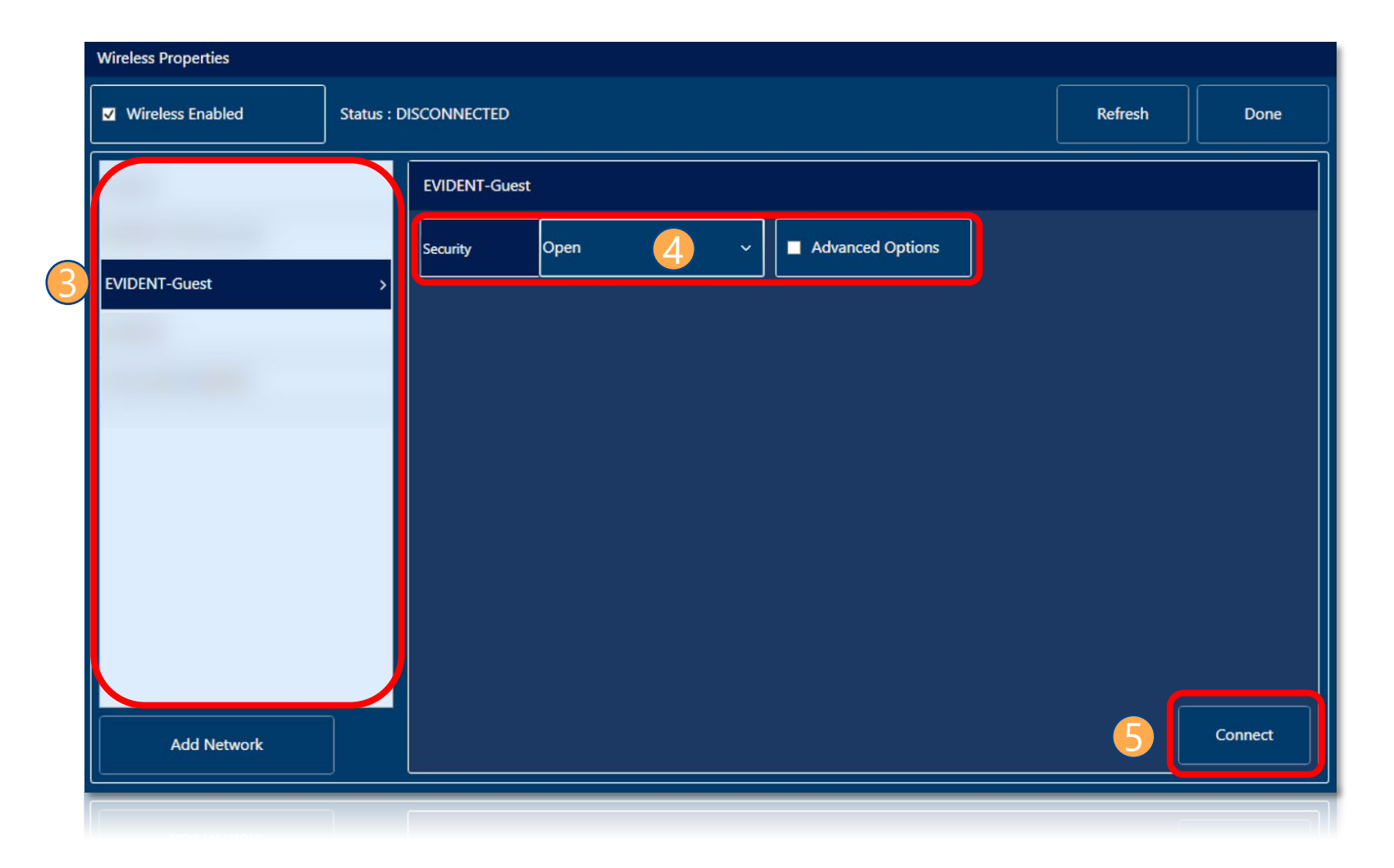

Confirm that the Status has changed to CONNECTED.

- 7 Tap Done to exit the Wireless Properties window.
- NOTE: If needed, tap **Clear** to disconnect and forget these wireless parameters

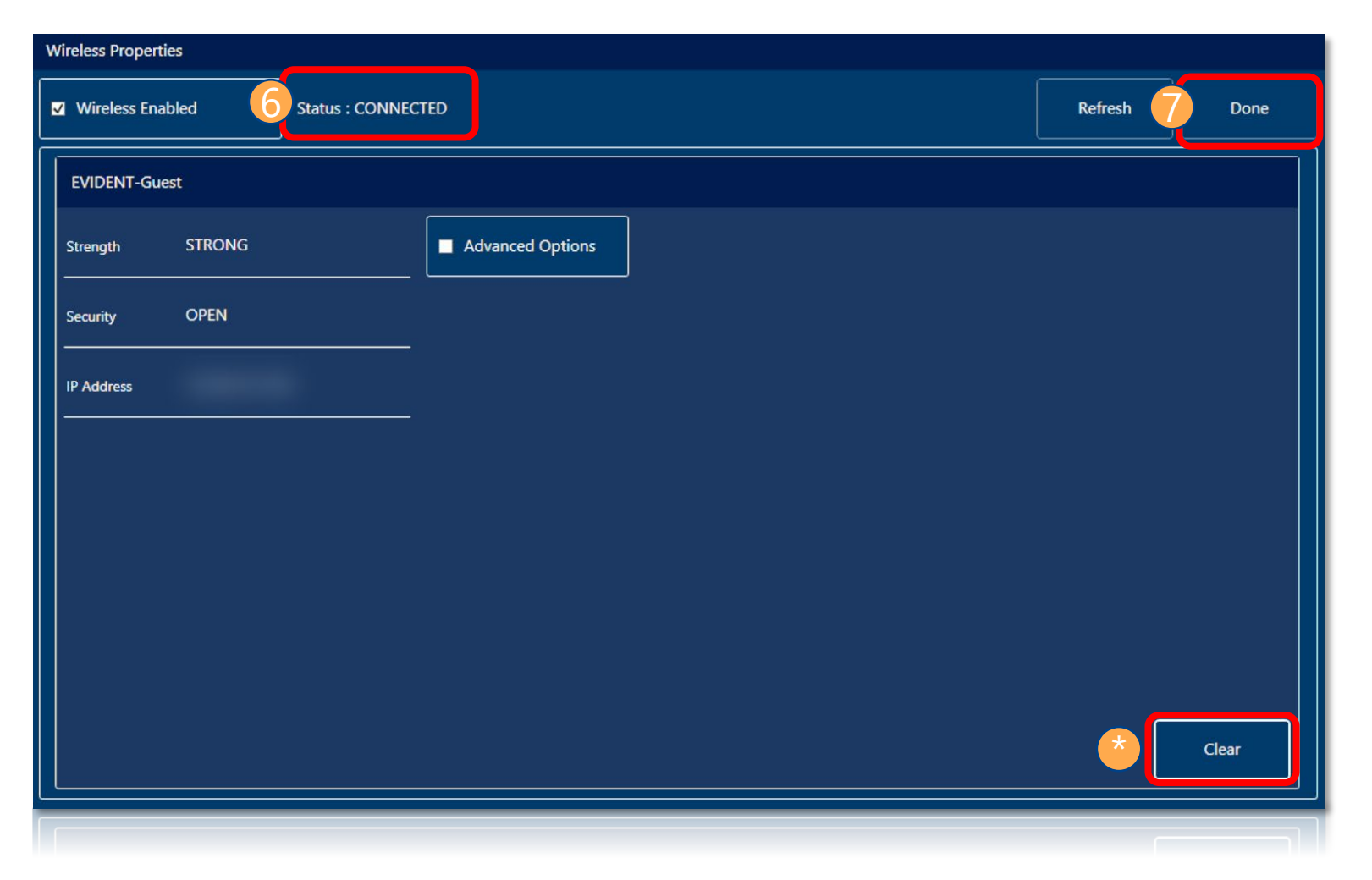

Follow these steps to ensure connection to the OSC cloud and to update your MXU software:

Select OSC CONNECT to open the Cloud Settings window.

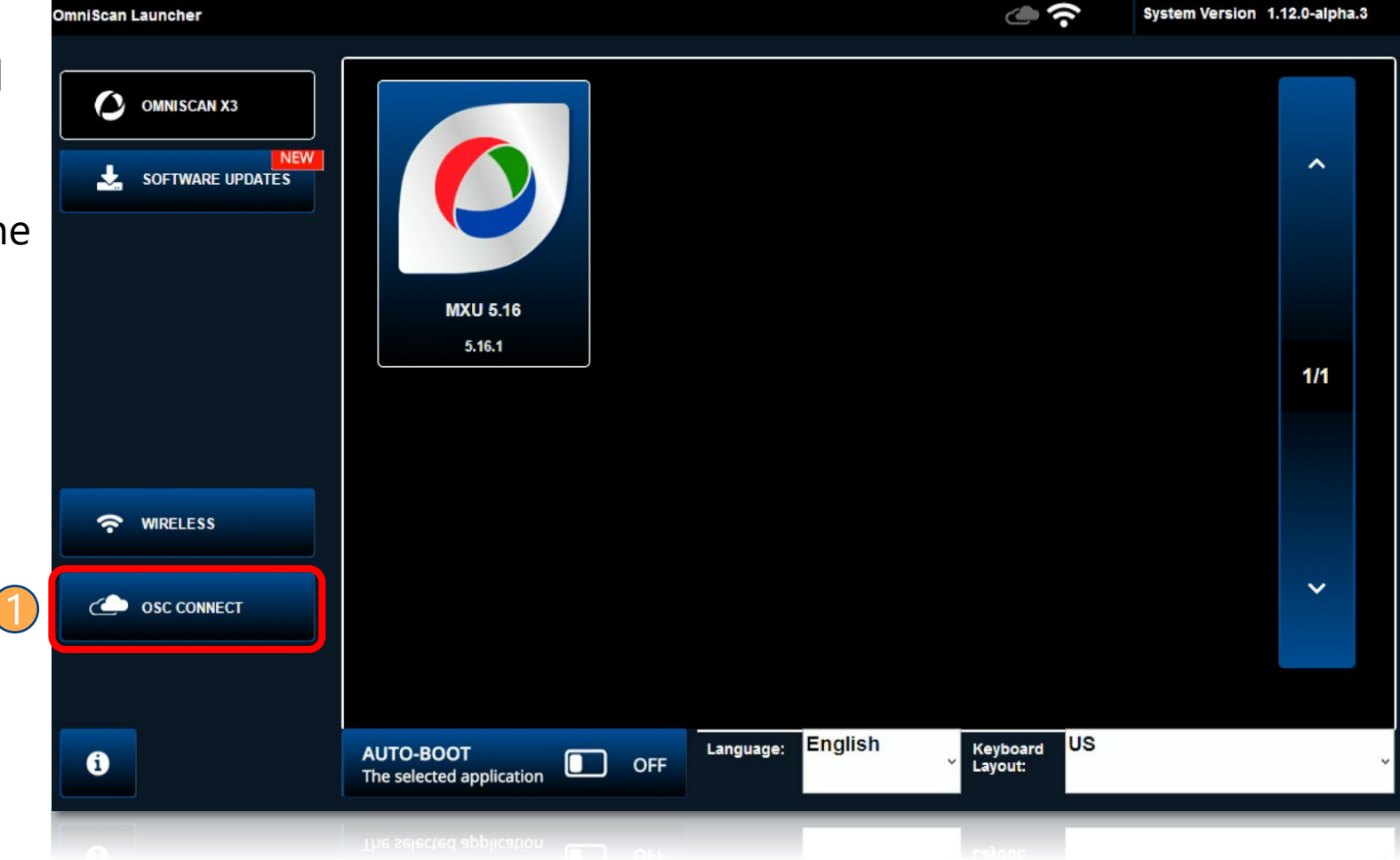

- If it is unchecked, check the Enable box.
- Select **Done** to return to the OmniScan Launcher.
- NOTE: If under OSC Connection Status, there is a red No next to Ready, refer to the OmniScan MXU Software User's Manual (pages 219–220) or contact your local service center.

| Cloud Settings |                       |           |                       |                                                                       |                                                                                                    |       |      |
|----------------|-----------------------|-----------|-----------------------|-----------------------------------------------------------------------|----------------------------------------------------------------------------------------------------|-------|------|
| <u></u>        |                       |           |                       |                                                                       |                                                                                                    | 3     | Done |
| a              |                       |           |                       |                                                                       |                                                                                                    |       |      |
|                | OSC Connection Status |           | OSC Device Setup      |                                                                       | Registration Status                                                                                                    |       | -    |
|                | Ready                 | Yes \star | Network Type          | Wifi                                                                  | Pin Apply   No registration requests found for the device. Please register the device on Olympus Scientific Cloud. Cloud. | Apply |      |
|                | Factory Setup         | Yes       | Wifi Dongle Model     | Realtek RTL8811AU Wireless<br>LAN 802.11ac USB 2.0 Network<br>Adapter |                                                                                                    |       |      |
|                | Network Connection    | Yes       | X3 RCS Availability   | No                                                                    |                                                                                                    |       |      |
|                | Internet Access       | Yes       | Date Time<br>(MMDDYY) | 17/05/2024, 13:13                                                     |                                                                                                    |       |      |
|                | OSC Connection        | Yes       | Time Zone             | Eastern Standard Time                                                 |                                                                                                    |       |      |
|                | OSC Ping              | Yes       |                       |                                                                       |                                                                                                    |       |      |
|                |                       |           |                       |                                                                       |                                                                                                    |       |      |
|                |                       |           |                       |                                                                       |                                                                                                    |       |      |
|                |                       |           |                       |                                                                       |                                                                                                    |       |      |
|                |                       |           |                       |                                                                       |                                                                                                    |       |      |

- Select Software Updates. The available updates will appear in the OmniScan Launcher.
- Select the app icon of the MXU version you want to install.
- Select YES to install the update on the instrument.

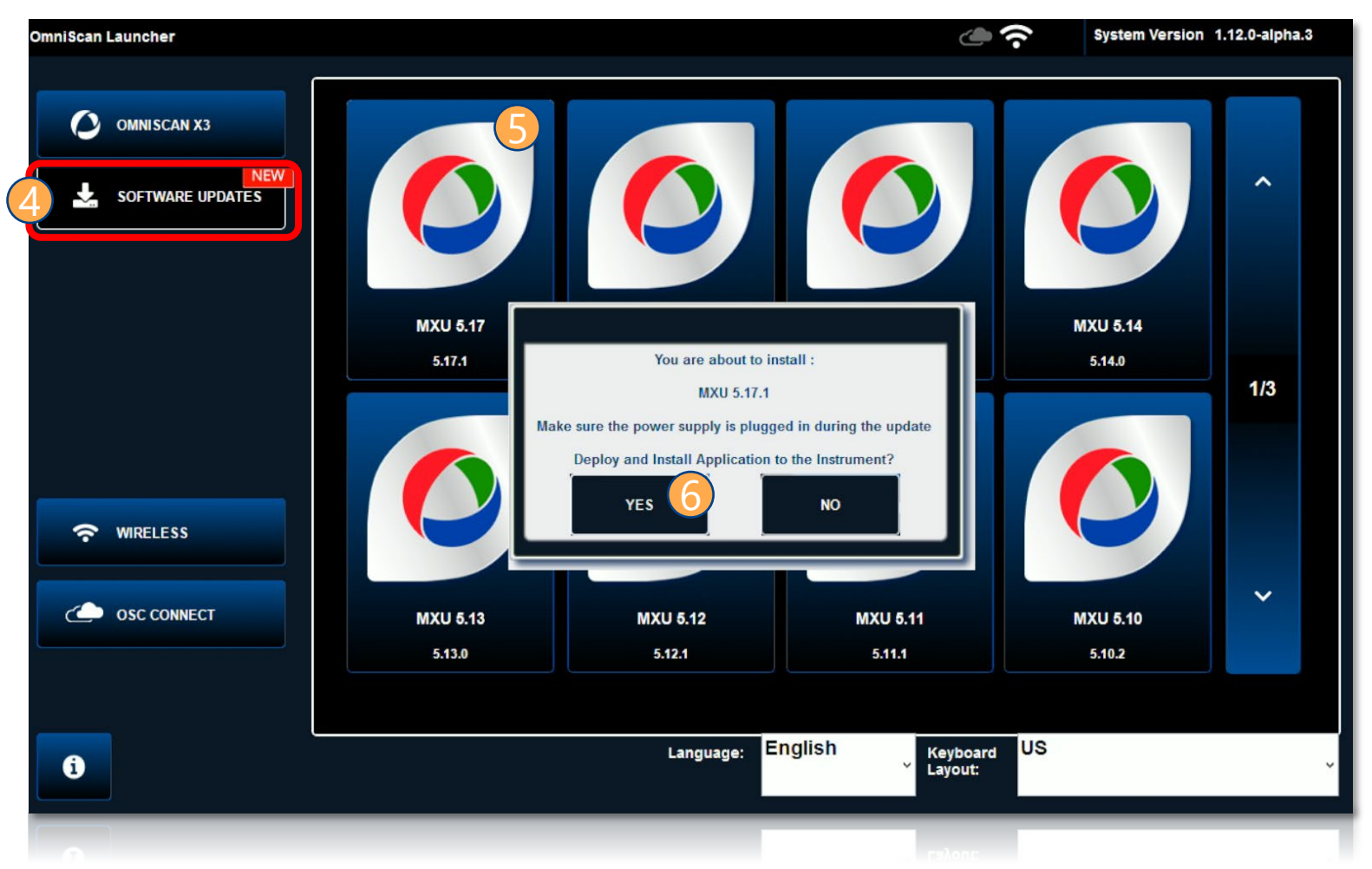

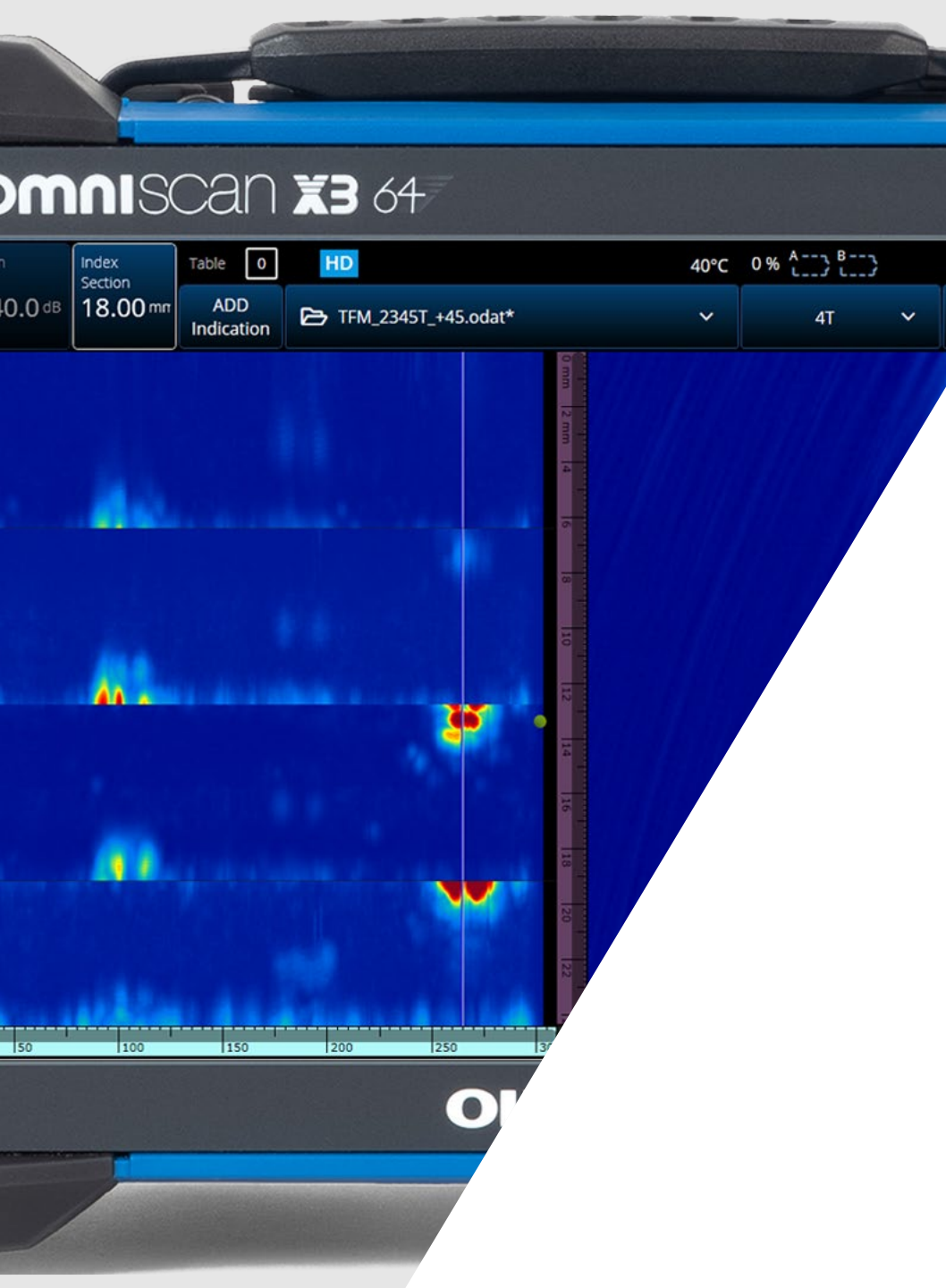

02

# Updating MXU via the Evident Website and a Flash Drive or SD Card

# Updating MXU via the Evident Website and a Flash Drive or SD Card

Download the latest software installer:

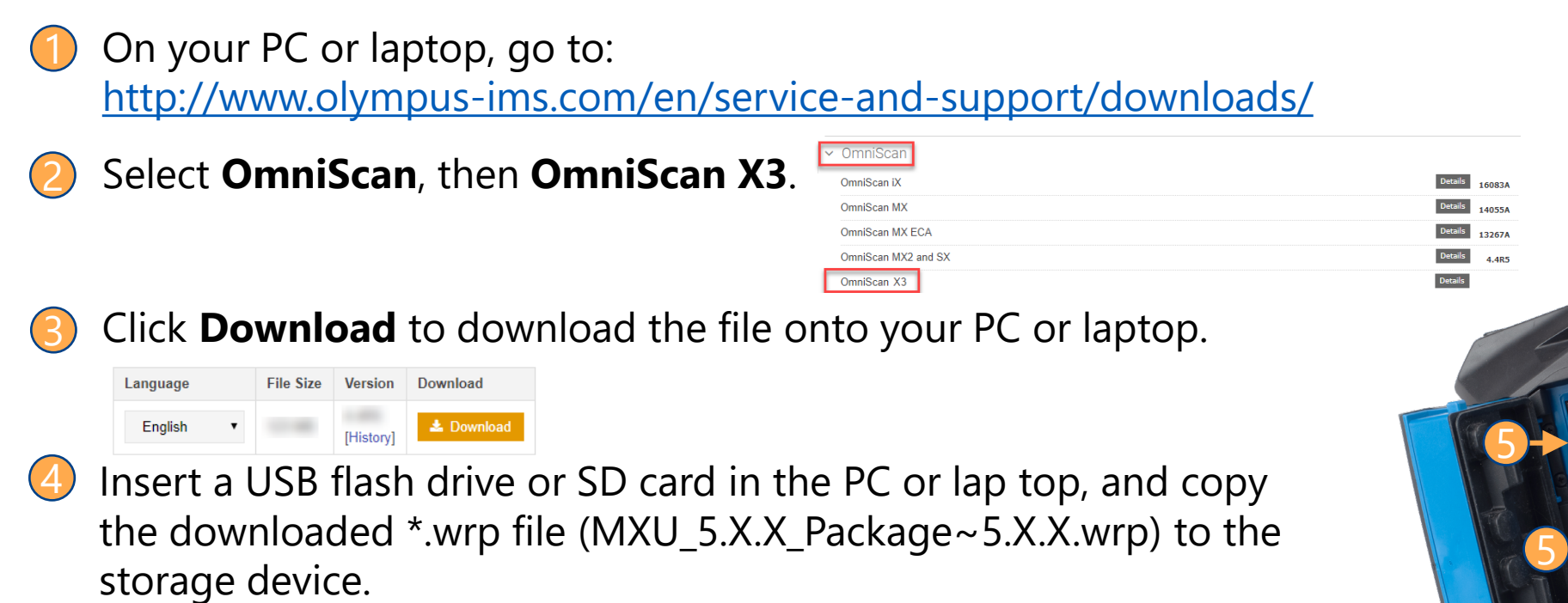

Insert the USB flash drive or SD card in the designated connector on the side of the OmniScan X3 unit.

### Updating MXU via the Evident Website and a Flash Drive or SD Card

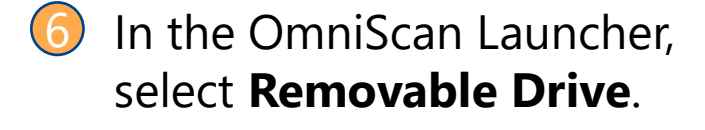

- Select the app icon of the MXU version you want to install.
  - Select **YES** to install the update on the instrument.

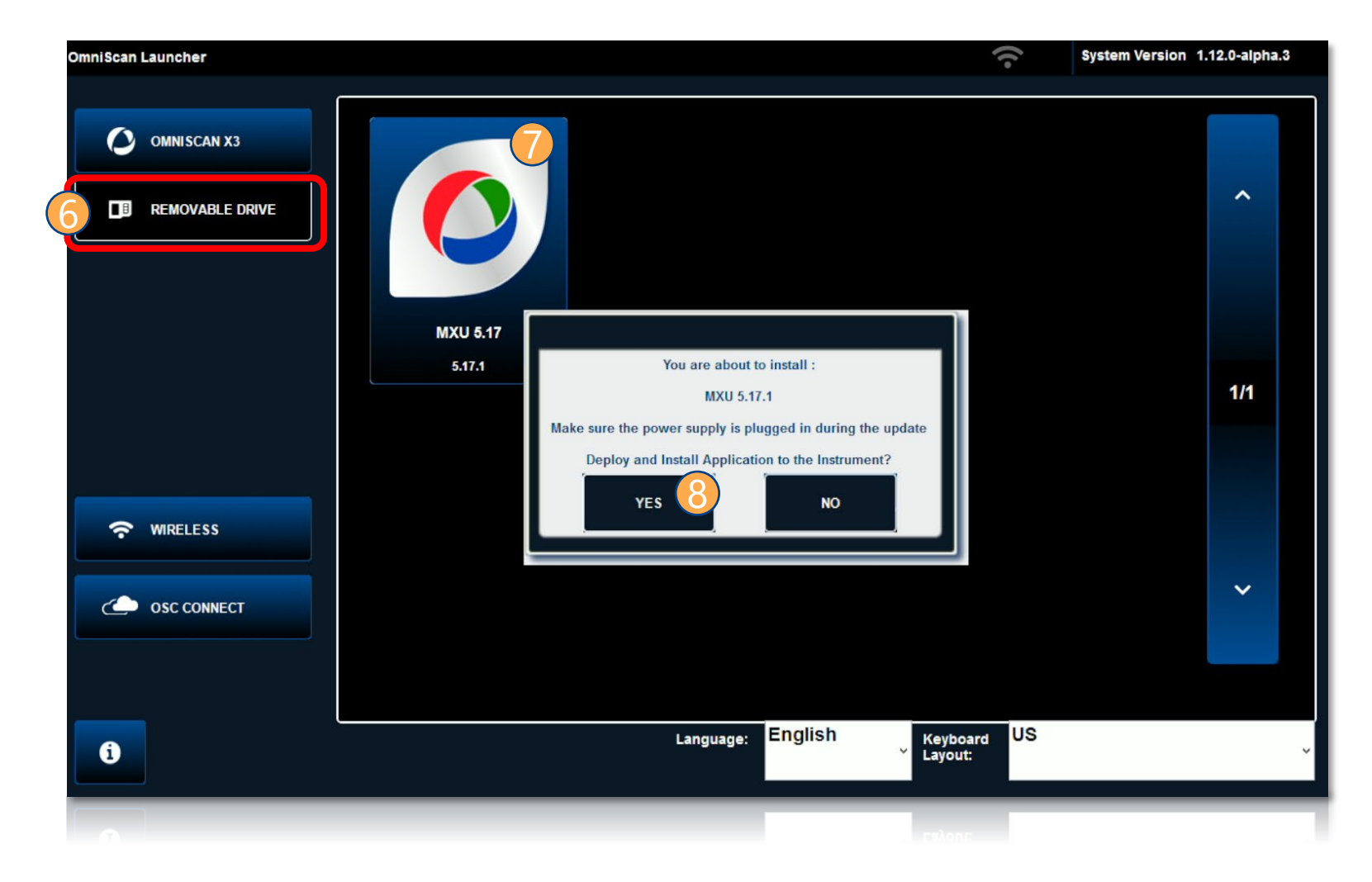

# SEEING IS SOLVING

OmniScan is a trademark of Evident Corporation or its subsidiaries.